## **Posta Certificata: come configurare un account con il client Mozilla Thunderbird**

Doppio clic per avviare il client:

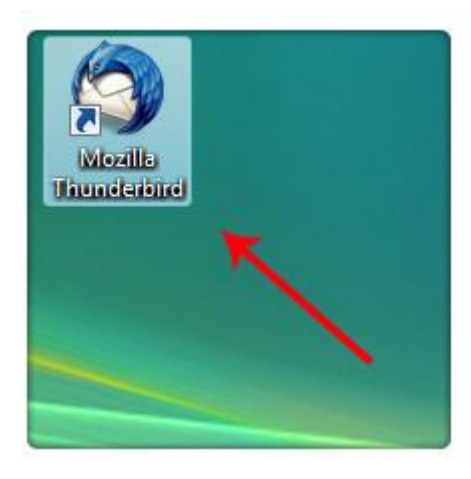

Dalla voce di menù "Strumenti" selezionare la sottovoce "Impostazioni account..."

|    | <u>R</u> ubrica 📉                                    | Ctrl+Maiusc+B      |     |  |  |  |
|----|------------------------------------------------------|--------------------|-----|--|--|--|
|    | File salvati                                         | Ctrl+J             | H   |  |  |  |
|    | <u>C</u> omponenti aggiuntiv                         |                    | ta  |  |  |  |
| ×. | Test Pilot                                           | · ·                | ["  |  |  |  |
|    | Registro atti <u>v</u> ità                           |                    | L   |  |  |  |
|    | <u>S</u> tato chat                                   | •                  |     |  |  |  |
|    | <u>E</u> ntra in Chat                                |                    | H   |  |  |  |
|    | <u>F</u> iltri                                       |                    |     |  |  |  |
|    | Esegui filtri nella cartella selezionata             |                    |     |  |  |  |
|    | Eseg <u>u</u> i i filtri sul messaggio               |                    |     |  |  |  |
|    | Co <u>n</u> trolla posta indesiderata nella cartella |                    |     |  |  |  |
|    | Eli <u>m</u> ina posta indesider                     | ata nella partella | L   |  |  |  |
|    | Importa                                              | ¥                  | L   |  |  |  |
|    | Console <u>d</u> egli errori                         | Ctrl+Maiusc+J      |     |  |  |  |
|    | Impostazioni account                                 |                    |     |  |  |  |
|    | Opzioni                                              |                    | 101 |  |  |  |

Dal menù a tendina "Azioni Account" clic su "Aggiungere Account di posta"

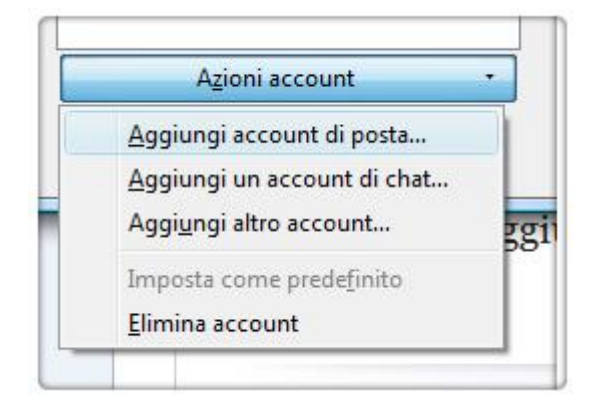

E nei rispettivi campi inserire:

- Il **Nome** che si vuole rendere visibile alla ricezione della vostra posta
- L' indirizzo di posta elettronica certificata da configurare
- La **Password** scelta nel momento della creazione della casella

| <u>N</u> ome:           | Mario Rossi                               | Nome da visualizzare |
|-------------------------|-------------------------------------------|----------------------|
| <u>Indirizzo email:</u> | asella@pec.nomedominio                    |                      |
| <u>P</u> assword:       | ••••                                      |                      |
|                         | <u> <u>     R</u>icorda password     </u> |                      |
|                         |                                           |                      |
|                         |                                           |                      |

Una volta inseriti tutti i dati richiesti, clic sul pulsante "Continua":

| <u>C</u> ontinua | Annull | a |
|------------------|--------|---|
|                  |        | _ |
|                  |        |   |
|                  |        |   |

La configurazione è in corso... attendere che il client riconosca il corretto inserimento di tutti i dati e procedere con le operazioni dal pulsante **"Configurazione manuale"**:

| icerca in corso dei parametri | di configurazione provando | nomi di server c | omunemente u | sati 🛀 |
|-------------------------------|----------------------------|------------------|--------------|--------|
|                               |                            |                  |              |        |
|                               |                            |                  |              |        |

Selezionare l'opzione "POP3" e clic su "Fatto":

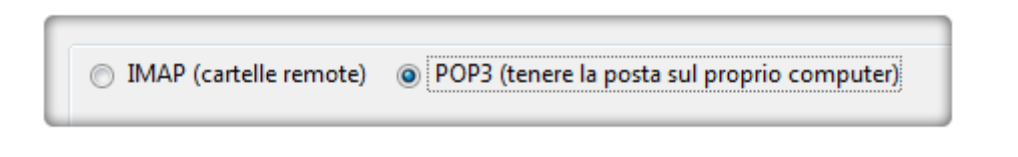

Accertarsi che tutti i dati siano stati inseriti così come segue:

## Parametri di Posta in entrata:

- Server di Posta in entrata: **POP3**
- Indirizzo Server: pop3s.pec.aruba.it
- Numero di Porta: 995
- Tipo di cifratura: **SSL/TLS**
- Autenticazione: Password Normale

Parametri di Posta in uscita:

- Server di Posta in uscita: **SMTP**
- Indirizzo Server: smtps.pec.aruba.it
- Numero di Porta: 465
- Tipo di cifratura: **SSL/TLS**
- Autenticazione: Password Normale

| In entrata:         |     | pop3s pec aruba it            | 995 | - | SSL/TLS | - | Password normale   |
|---------------------|-----|-------------------------------|-----|---|---------|---|--------------------|
| In uscita: S        | MTP | smtps.pec.aruba.it            | 465 | • | SSL/TLS | • | Password normale + |
| Nome utente:        |     | necasella@pec.nomedominio.xxx |     |   |         |   |                    |
|                     |     |                               |     |   |         |   |                    |
| De sisterara un sur |     | [Canfinunziana sussets]       |     |   | Diam    |   |                    |

E clic su "Fatto"

|             |       | -       |
|-------------|-------|---------|
| Riesaminare | Fatto | Annulla |

La casella di posta certificata è stata configurata con successo. A questo punto controllare nel dettaglio i parametri di configurazione:

## Clic sul Tab "Impostazioni Server"

| Impostazioni server         |  |
|-----------------------------|--|
| Cartelle e copie            |  |
| Composizione ed indirizzi 📐 |  |
| Posta indesiderata          |  |
| Spazio su disco             |  |
| Ricevute di ritorno         |  |
| Sicurezza                   |  |
| Cartelle locali             |  |
| Azioni account              |  |

Di seguito l'elenco delle impostazioni da utilizzare:

- Nome Server: pop3s.pec.aruba.it
- Nome Utente: <a href="mailto:nomedominio.xxx">nomecasella@pec.nomedominio.xxx</a>
- Porta utilizzata per la connessione POP3: 995
- Sicurezza di connessione: SSL/TLS
- Metodo di autenticazione: Password Normale

| Tipo di server:         | Server posta IN          | /IAP        |         |       |                  |
|-------------------------|--------------------------|-------------|---------|-------|------------------|
| Nome se <u>rv</u> er:   | pop3s.pec.aru            | ba.it       | Porta:  | 995 🌲 | Predefinito: 995 |
| Nome utente:            | asella@pec.nd            | medominio   |         |       |                  |
| Impostazioni            | di sicurezza             |             |         |       |                  |
| Sicurezza <u>d</u> ella | a connessione:           | SSL/TLS     | 8       | •     |                  |
| Metodo di <u>a</u> u    | tenticazione:            | Password n  | ormale  | •     |                  |
| Impostazioni :          | server                   |             |         |       | ~                |
| Controlla               | nuovi <u>m</u> essagg    | i all'avvio |         |       | ~                |
| Controlla               | nuovi messagg            | i ogni 1    | 0 🖨 mir | nuti  |                  |
| Quando si elin          | mina un messag           | igio:       |         |       |                  |
| Spost                   | alo in <u>q</u> uesta ca | tella: 🛛 🗸  |         |       | N                |
| Segna                   | lo eliminato             |             |         |       |                  |
| July Juliu              |                          |             |         |       |                  |

Se i parametri di configurazione della posta in entrata risultano corretti, procedere con la verifica delle impostazioni del **Server Posta in Uscita**:

clic sul Tab "Server in uscita (SMTP)":

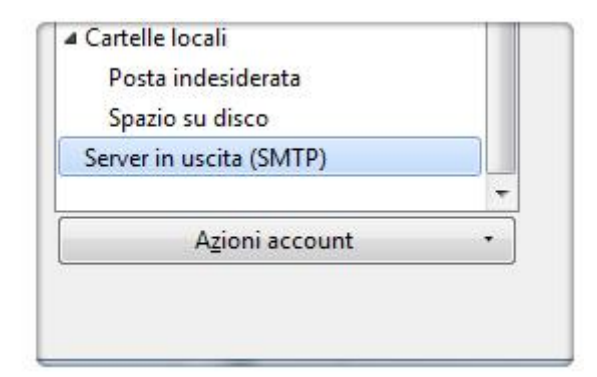

Selezionare l'account che si sta configurando e clic "Modifica"

| territoria cumera antipatale actor il Productione    | Aggiungi            |
|------------------------------------------------------|---------------------|
| forget until and a state of                          | Modifica            |
| nomecasella@pec.nomedominio.xxx - smtps.pec.aruba.it | Elimi <u>n</u> a    |
|                                                      | Imposta predefinito |

Nel campo **Nome utente** è necessario inserire l'indirizzo nella forma: <u>nomecasella@nomecasella.xxx</u>. Successivamente clic su "**Ok**"

| Impostazioni                                                               | -                            |                |
|----------------------------------------------------------------------------|------------------------------|----------------|
| <u>D</u> escrizione:                                                       |                              |                |
| Nome <u>s</u> erver:                                                       | smtps.pec.a                  | ruba.it        |
| Porta:                                                                     | 465 Pr                       | edefinito: 465 |
| Sicurezza della                                                            | connessione:                 |                |
| Si <u>c</u> urezza della                                                   | connessione:                 | SSL/TLS 👻      |
| Si <u>c</u> urezza della<br>Metodo d <u>i</u> aut                          | connessione:<br>enticazione: | SSL/TLS        |
| Si <u>c</u> urezza della<br>Metodo d <u>i</u> aut<br>No <u>m</u> e utente: | connessione:                 | SSL/TLS        |

Riepilogo dei dati e nuovamente clic su "**Ok**" per salvare le impostazioni:

| Descrizione:                 | <non specificato=""></non>      |
|------------------------------|---------------------------------|
| Nome server:                 | smtps.pec.aruba.it              |
| Porta:                       | 465                             |
| Nome utente:                 | nomecasella@pec.nomedominio.xxx |
| Metodo di autenticazione:    | Password normale                |
| Sicurezza della connessione: | SSL/TLS                         |
|                              |                                 |
|                              | OK Annulla                      |

La casella di posta è stata configurata con successo:

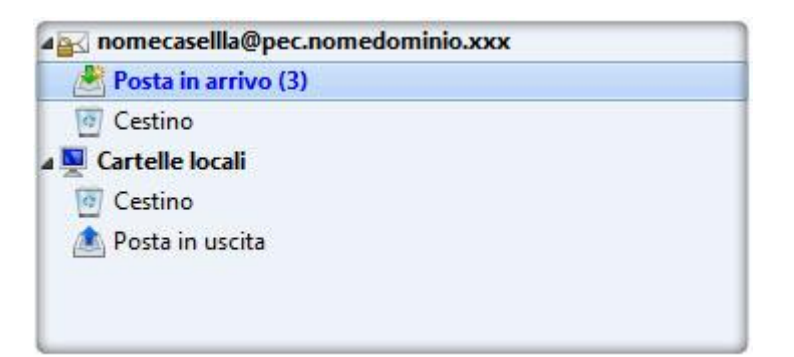

## Clic su "Scarica posta"

| <u>F</u> ile <u>M</u> odifica <u>V</u> | lisua | lizza | V <u>a</u> i |
|----------------------------------------|-------|-------|--------------|
| 🛓 Scarica posta                        | -     | ØS    | crivi        |